## Como configurar as cores da legenda de lucratividade do Pedido de Vendas?

Produto: Pedido de Vendas

- 1- Acessar o Portal Admin.
- 2- Ir em Configurações.
- 3- Em seguida ir em Definir Cor / Legenda de Campos.

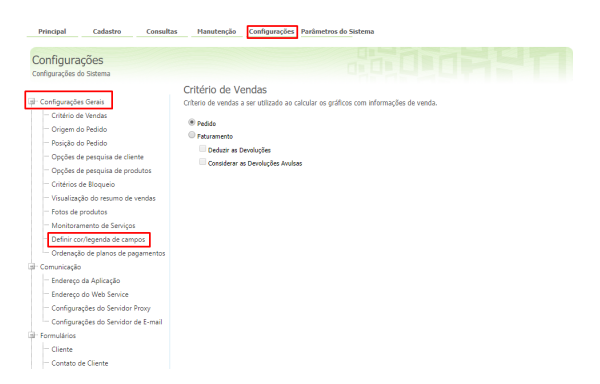

4- Clicar em adicionar, e cadastrar as cores e legendas desejadas.

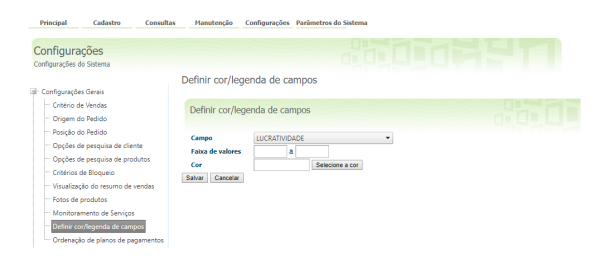

## Observação:

Caso deseje que as legendas seja igual ao do ERP utilizado, basta cadastrar seguindo o mesmo padrão no Portal Admin do Pedido de Venda.

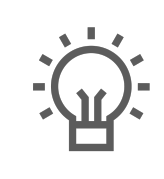

Não encontrou a solução que procurava?

Sugira um artigo

## Artigos Relacionados

- Autorização/ Aprovação de Pedidos no maxPedido
  Como ocultar lucratividade do
- Como occutar lacratividade do produto no maxPedido
   Lucratividade por fornecedor x
- Lucratividade por fornecedor x Autorização de Pedido no maxGestão
- Lucratividade total na tela de negociação do Aplicativo
  Como funciona o campo
- Comissão diferenciada da legenda de produtos no Pedido de Venda?